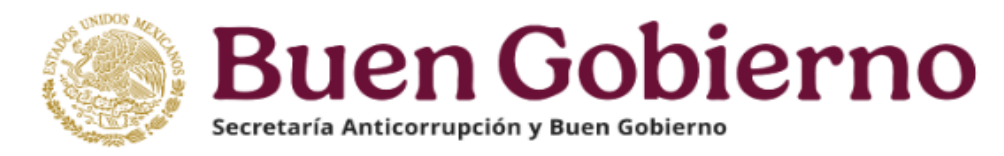

¡Es fácil y rápido!, Siga los siguientes pasos:

**1.** Ingrese a <u>https://declaranet.gob.mx/</u> y oprima el botón "**Ingresa a Declara**Net".

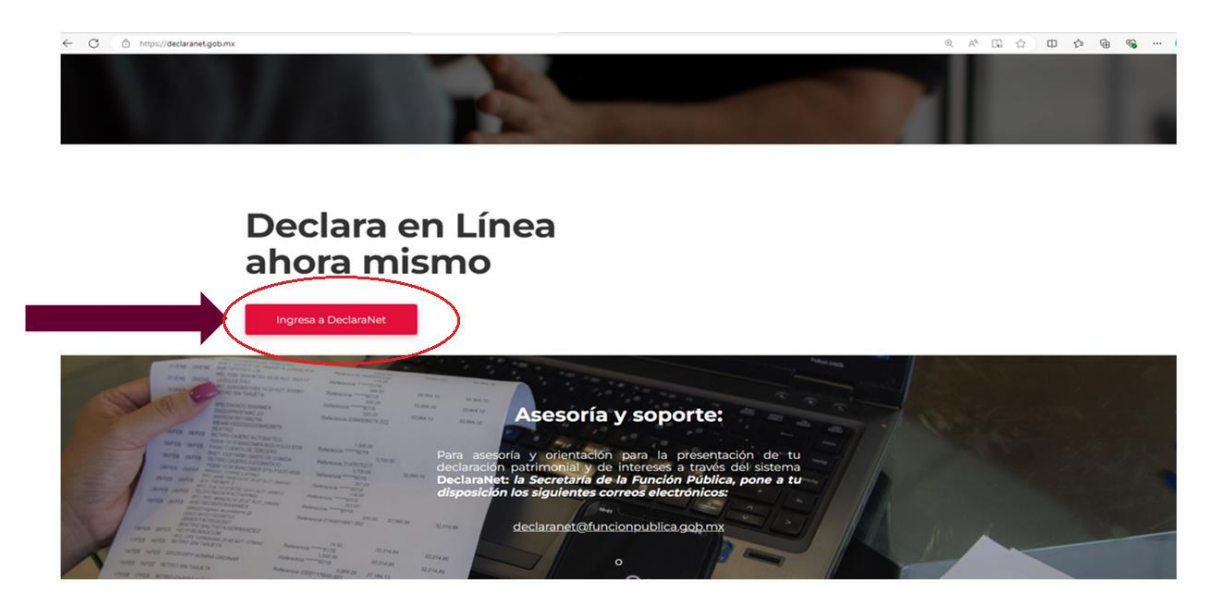

2. Deberá elegir la pregunta: ¿Has olvidado tu contraseña?

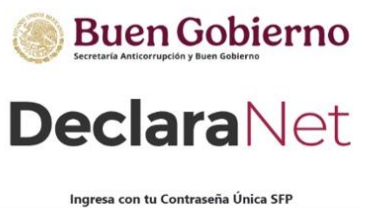

| CURP              |             |
|-------------------|-------------|
| Contraseña        | đ.          |
| Entrar            | N           |
| Has olvidado tu   | contraseña? |
| 3 ¿Nuevo Usuario? | Registrate  |

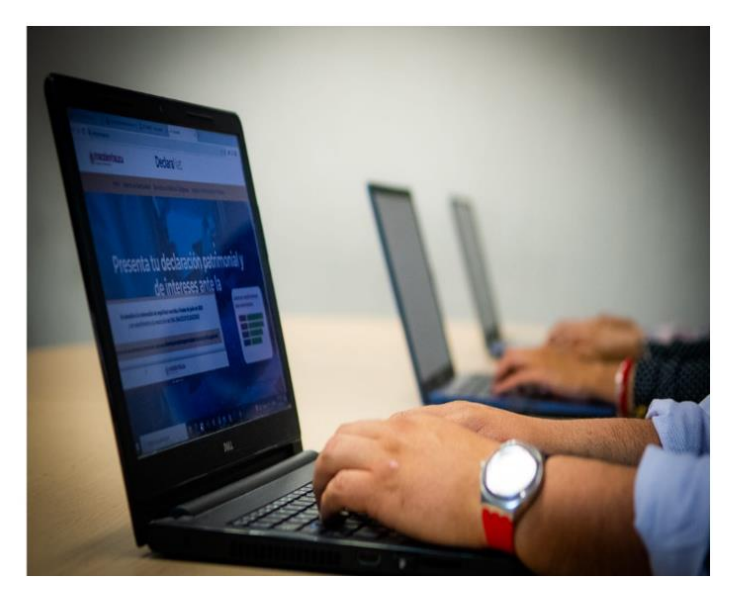

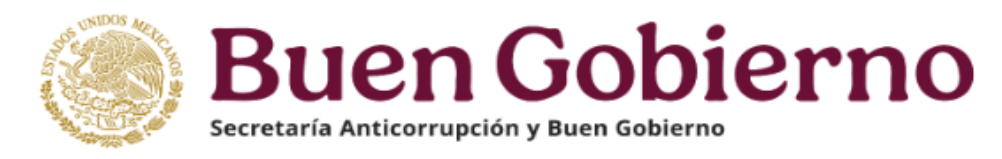

 Posteriormente, se habilitará una pantalla en la que deberá ingresar su CURP, oprima el botón en la frase "No soy un robot", y después el botón de "Aceptar":

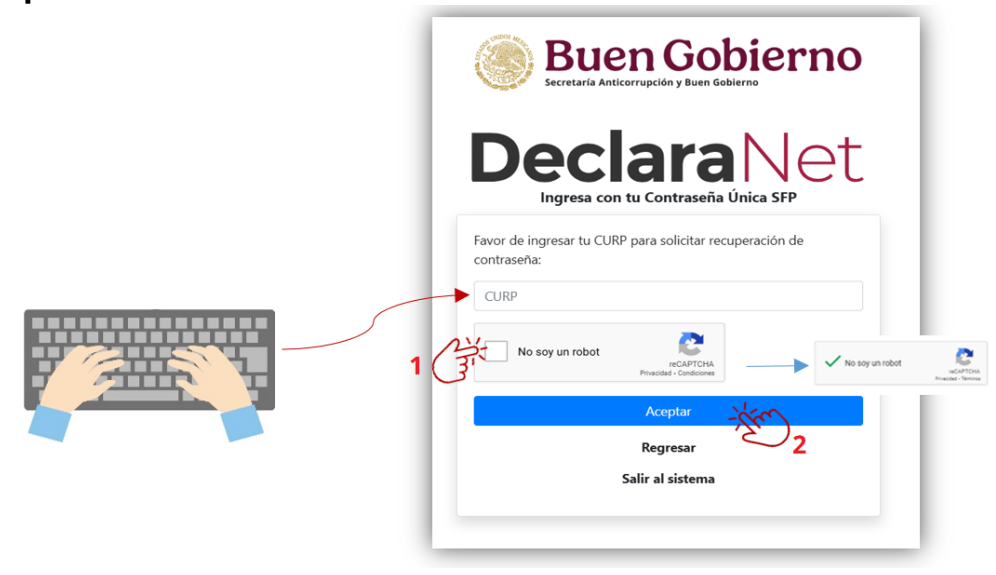

**4.** El Sistema **Declara**Net, le solicitará que elija alguno de los correos electrónicos (institucional y/o personal) que hayan sido registrados previamente en dicho sistema, a fin de que su solicitud sea procesada y enviada a dicha cuenta:

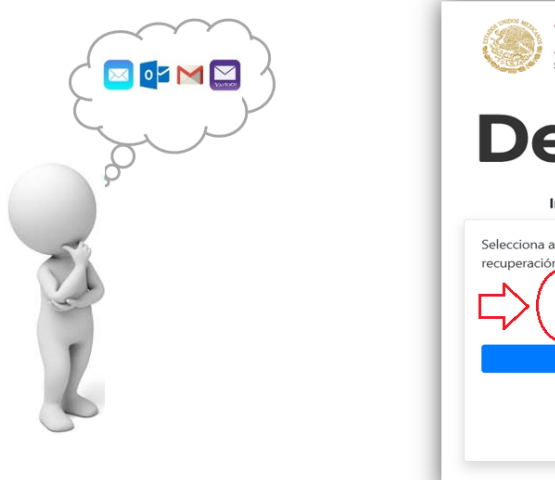

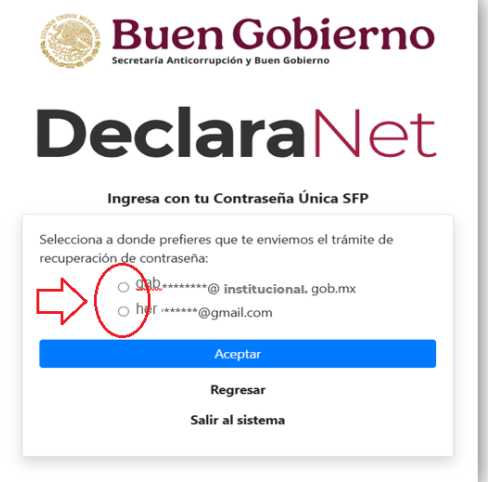

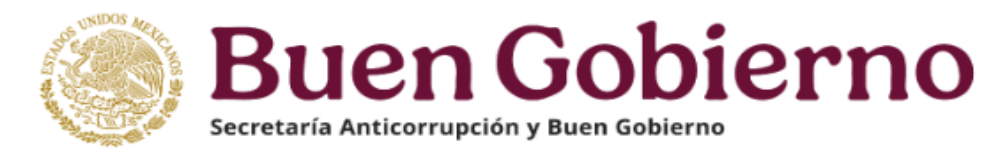

**5.** Elegida la cuenta a la cual desea le sea enviada la solicitud de modificación de contraseña, oprima el botón de **"Aceptar"**:

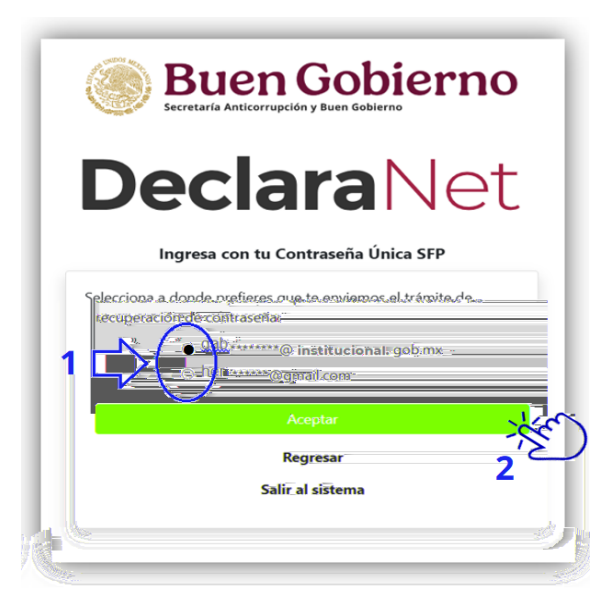

**6.** Hecho lo anterior, el Sistema **Declara**Net mostrará una ventana emergente en la cual le mostrará que la solicitud ha sido enviada, por lo que deberá elegir la opción: **"Salir del sistema"**, a fin de que ingrese a la cuenta de correo institucional o personal seleccionada:

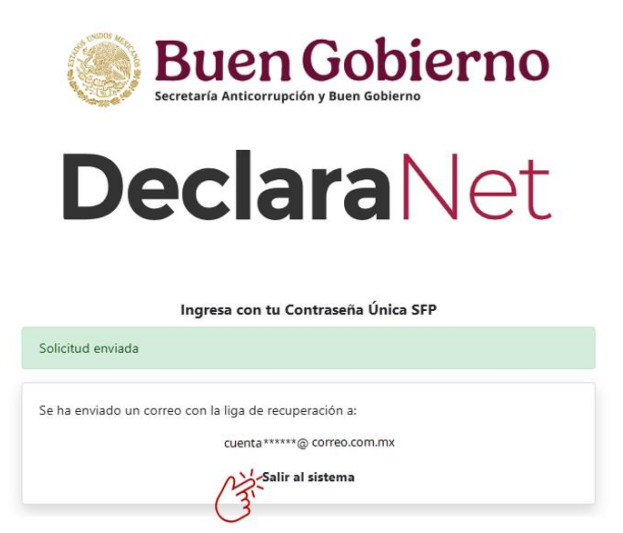

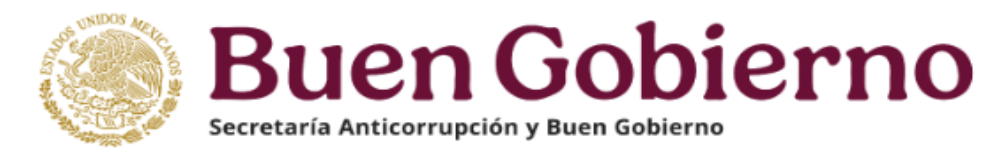

 Busque en la bandeja de entrada de su correo personal o institucional, el mensaje del remitente: "identidad@funcionpublica.gob.mx" con el asunto: "Reestablecer contraseña":

| Buen Gobierno                                                                                                    |                                                                                                    |
|----------------------------------------------------------------------------------------------------|----------------------------------------------------------------------------------------------------|
| DeclaraNet                                                                                                    | identidad@funcionpublica.gob.mx<br>Restableer contraseña<br>Solicitud de recuperación de contraseña                                                                                                    |
| Ingresa con tu Contraseña Única SFP<br>Solicitud enviada                                                                          |                                                                                                    |
| Se ha enviado un correo con la liga de recuperación a:<br>jd <sup>QQD</sup> ****@funcionpublica.gob.mx<br><b>Salir al sistema</b> | Nota: En caso de no visualizar en la bandeja de<br>entrada de su correo electrónico el remitente:<br><b>"identidad@funcionpublica.gob.mx"</b> , por<br>favor revise la bandeja de <b>"spam"</b> (correo no<br>deseado) de su cuenta de correo. |

8. Al oprimir en la leyenda "<u>Si desea cambiar su contraseña dá click aquí</u>" el Sistema DeclaraNet abrirá una pantalla emergente en la que mostrará su CURP registrada en la cuenta y la opción para escribir una "CONTRASEÑA" la cual deberá "CONFIRMAR" nuevamente y deberá oprimir el botón de ACEPTAR.

| Beine Cobierno Beine Cobierno Beine Cobierno Solicitud de recuperación de contraseña, para lo cual es necesario que ingreses a la siguiente liga que te proporcionamos, a fin de concluir el proceso: Si deseas cambiar tu contraseña dá click aquí | Servicio de Identidad<br>Digital                     |
|----------------------------------------------------------------------------------------------------|------------------------------------------------------|
| Si no solicitaste la recuperación de contraseña, haz caso omiso de este correo                                                                                                    | Generar Nueva Contraseña<br>CURP: ABCD981201MDFXSV00 |
| царана (тр. 1997)<br>Ст. 1997                                                                                                    | Contraseña 🍫                                         |
| V                                                                                                    | Confirmar contraseña 🍫                               |
|                                                                                                    | Aceptar Limpiar                                      |

Página 4 de 6

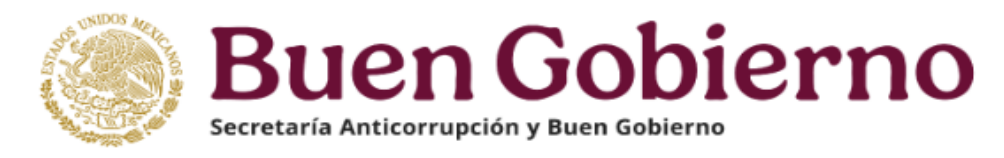

**9.** Generada la nueva contraseña, deberá volver a ingresar al Sistema **DeclaraNet** ingresando su **CURP** y la **contraseña** recién creada, posteriormente oprima el botón **"Entrar":** 

| Declara Net                         | E Secr | Buen Gobierno                    |
|-------------------------------------|--------|----------------------------------|
| Ingresa con tu Contraseña Única SFP | De     | <b>clara</b> Net                 |
| MANAA                               | Ing    | resa con tu Contraseña Única SFP |
| ······                              |        |                                  |
|                                     | MAMA   | Ø<br>Entrar                      |
|                                     | MAMA   | Entrar -                         |

10. Para el caso de que le haya sido generada una contraseña temporal por parte del personal de la Secretaría Anticorrupción y Buen Gobierno, deberá realizar la operación señalada en el punto 9., y para este caso, el sistema le solicitará generar una nueva contraseña, misma que una vez asentada y confirmada, deberá oprimir el botón "Aceptar":

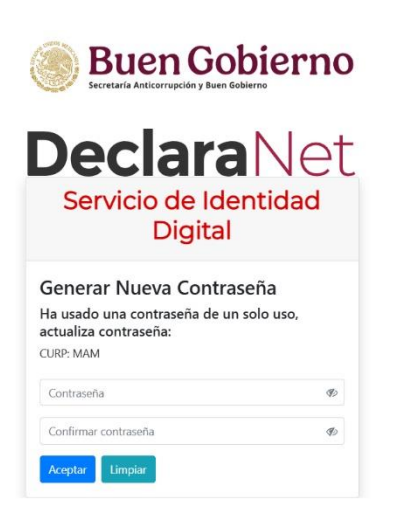

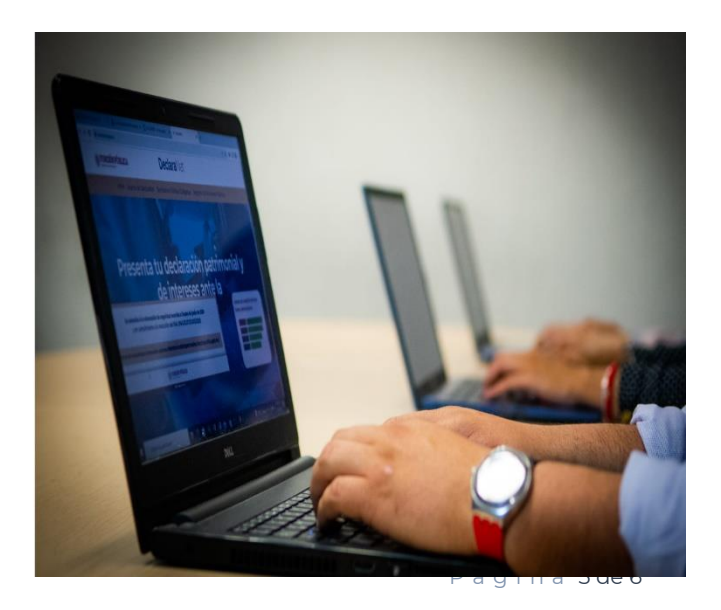

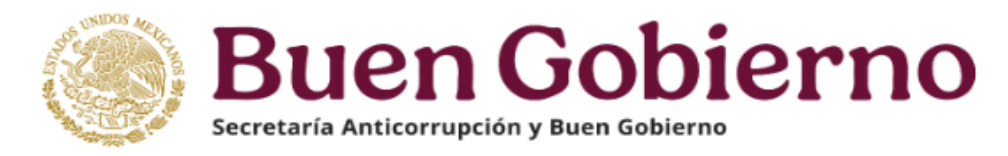

¡Listo!, ahora ya puede iniciar el llenado de su declaración a través del Sistema **Declara**Net:

|                          | <b>Declara</b> Net        | θ         |
|--------------------------|---------------------------|-----------|
|                          | Buen Gobierno             |           |
| Declaraciones pendientes | Declaraciones presentadas |           |
|                          | Fecha de encargo/         |           |
| Declaració               | n ejercicio               | Presentar |
| Nueva declara            | ación                     | Presentar |
|                          |                           |           |

Para asesoría y orientación para la presentación de su declaración patrimonial y de intereses a través del sistema **Declara**Net: la Secretaría Anticorrupción y Buen Gobierno, pone a tu disposición los siguientes correos electrónicos:

> <u>declaranet@buengobierno.gob.mx</u> o foliosmodificacion@buengobierno.gob.mx

De igual forma, puede ponerse en contacto vía telefónica marcar al número 55 2000 3000, extensión 8906, la cual cuentan con 10 líneas para atenderle.

Horario: De lunes a viernes de 09:00a 18:00 horas.